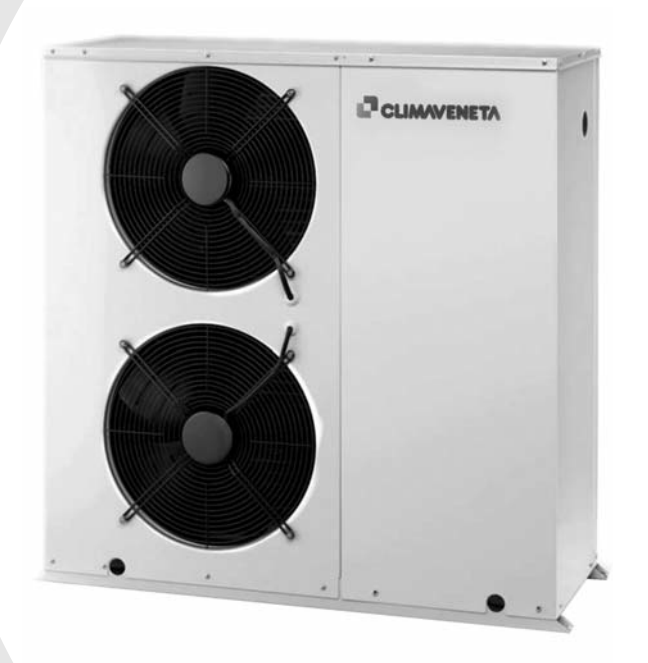

(GB)

High temperature air/water heat pump for heating water up to 65°C and operation with outside temperatures down to -20°C. Domestic hot water production and built-in water circuit assembly.

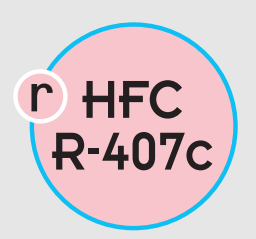

AW HT 0031÷0061

## **BUTTONS**

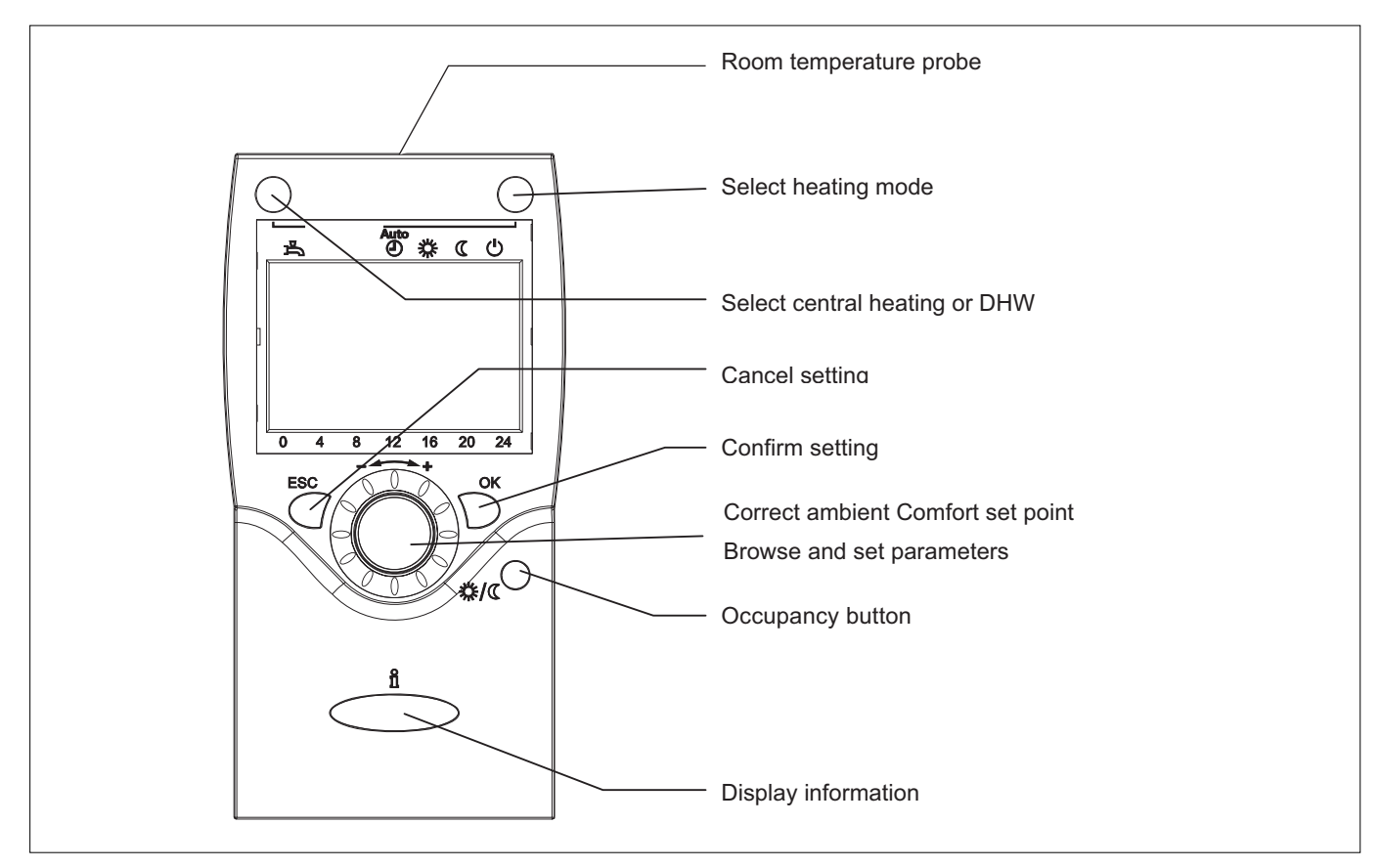

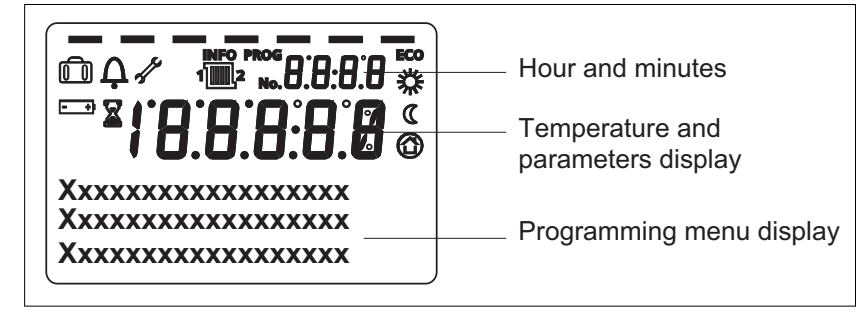

| Display    |                                               |
|------------|-----------------------------------------------|
| *          | Heating to Comfort set point                  |
| C          | Heating to reduced set point                  |
| $\bigcirc$ | Heating to frost protection set point         |
| X          | Process in progress - please wait             |
| +)         | Replace battery                               |
| Ô          | Vacation function active                      |
| 1 2        | Reference to heating circuit                  |
| di s       | Maintenance / Special functions               |
| Ļ          | Error messages                                |
| INFO       | Info level active                             |
| PROG       | Programming level activated                   |
| ECO        | Heating temporarily OFF - ECO function active |
|            |                                               |

# Select heating operating modes

Repeatedly pressing button 1 selects the different heating operating modes:

## Automatic heating mode 🕘

Automatic operation controls the room temperature based on the set time program.

Characteristics of automatic opera-

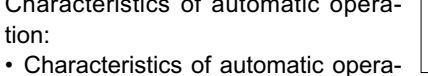

- tion.
- · Heating mode based on the time program.
- · Temperature set point according to the "Comfort set point" or "Reduced set point" program
- Protection functions active.
- · Summer / winter switching (ECO functions) and 24 hour heating limit not active.

# Continuous operation 🗱 or C

Continuous operation keeps the room temperature constant at the selected level.

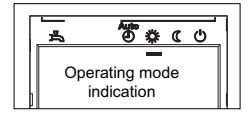

| * | Heating to daytime room tem-<br>perature setting |
|---|--------------------------------------------------|
| ۵ | Heating to reduced room tem-<br>perature setting |

<u>စ်နှံ (ပ</u> Operating mode indication

Characteristics of continuous operation:

- · Heating without considering the time program.
- · Protection functions active.
- · Summer / winter switching (ECO functions) and 24 hour heating limit not active, for continuous operation with Comfort set point.

## Protection mode 🙂

In Protection mode, the heating system is not active.

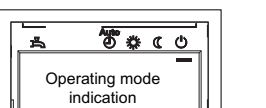

However the frost protection function is guaranteed (frost protection temperature), as long as the power supply is connected.

On the display the operating mode is indicated by a line under the corresponding symbol.

## Select domestic hot water mode (DHW) 占

Operating mode only available only if the three way selector valve is installed as an accessory outside of the unit.

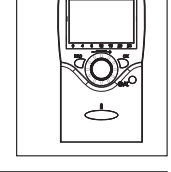

**8** 0 0

10/0

Pressing button 3 🖧 starts and stops domestic hot water production.

### **DHW mode**

- Active (indicator shown under the 📥 symbol) Domestic water is heated based on the selected operating program.
- Not active (no indicator shown under the 🛱 symbol). No domestic water is heated; the frost protection function is active.

## **Push DHW**

This is activated by pressing the DHW mode button 🖧 for at least three seconds.

This manually activates the production of domestic hot water only. Activating this function starts the heat pump in DHW mode until reaching the DHW set point, and cannot be deactivated.

### Room temperature control

Knob 4 is used to control the desired room temperature.

Temperature correction in Heating mode: For the **Comfort set point X** select the temperature value by turning the knob and confirming by pressing OK.

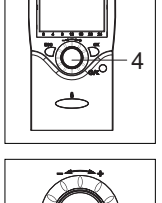

Toco

## For the Reduced set point C

- · Press OK.
- · Select the "Heating circuit" page
- · Set the "Reduced set point" parameter 712.

After having made the settings, wait at least 2 hours to allow the desired room temperature to be reached.

## Occupancy button (extended absence) 🗱 🖉

If the rooms are not used for long periods, the room temperature can be reduced by pressing the occupancy button 5, thus saving energy.

When the rooms are used again, pressing the pressing the occupancy button 5 returns the room temperature to the set value.

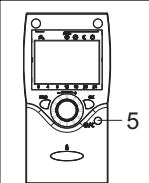

- · The occupancy button is only enabled in automatic operation.
- The setting remains active until the heating program is next changed.

## Information button 1

The information button 6 displays different types of information, as described in this manual, such as temperature, heat pump operating status and errors.

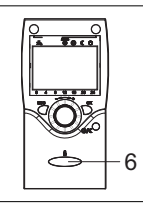

In exceptional situations, the display shows the following symbols:

## **A** Error warning

This symbol indicates an error in the system.

Press the information button and read the additional information shown on the display. Follow the instructions described in the paragraph "Maintenance and Service".

## A Maintenance warning

This symbol indicates the need for maintenance or a special operating mode.

Press the information button and read the additional information shown on the display.

Follow the instructions described in the paragraph "Maintenance and Service".

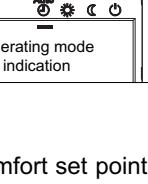

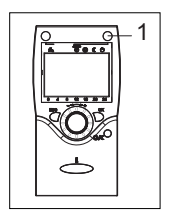

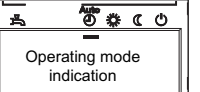

The settings that are not available directly using the buttons are managed in programming mode.

The individual settings are arranged into operating pages and rows and are divided into levels, "Enduser and Engineer", so as to allow access only to specific groups of parameters. The "OEM" level is protected against accidental modifications by a password.

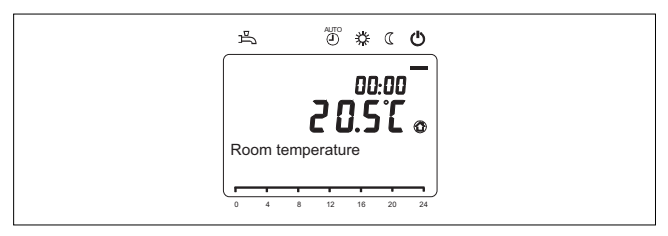

The main screen shown in the figure is the starting point for all the settings.

### ENDUSER level.

The procedure described below is used to access the operating pages in the "Enduser Level" and set the corresponding group of parameters.

Below is an example of the procedure used to set the language. The same procedure is valid for displaying and setting all the Enduser level parameters.

## 1. Main display

If the main display is not shown, press ESC.

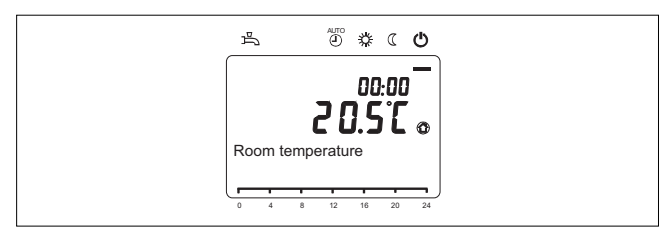

### 2. Press OK

The operating pages are shown at the bottom of the display.

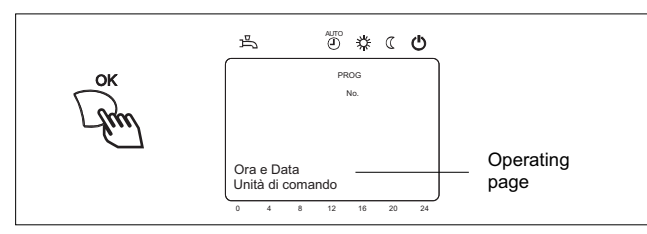

3. Turn the knob and select the desired operating page. For example Operator section.

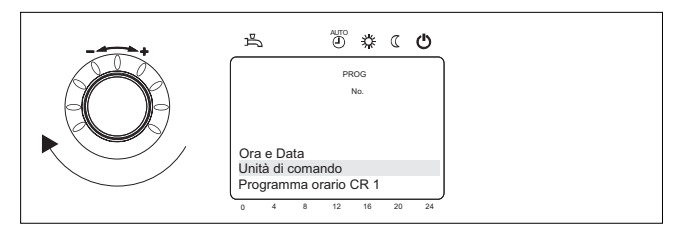

- 4. Press OK to confirm.
- In this example the bottom of the display shows the first row "language" and at the top right the parameter number, "20".

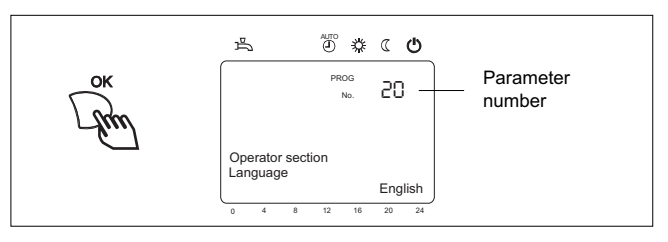

5. Press OK to set the parameter.

The display shows the value flashing, in the example "Italian".

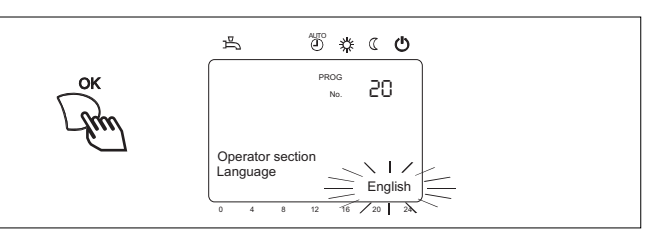

Turn the knob and select the desired value of the parameter.

For example, "English".

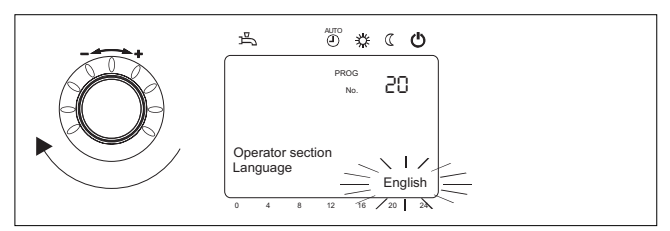

Press OK to confirm.
The settings have been saved.
The display stops flashing.

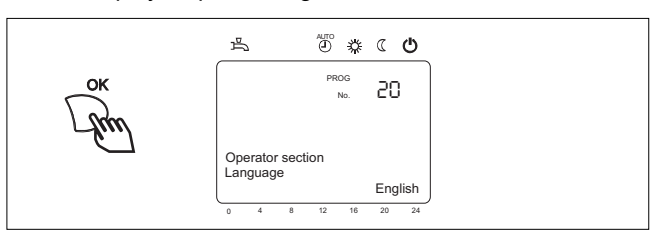

 Either continue setting other parameters or press ESC once to access other operating pages twice to return to the main display.

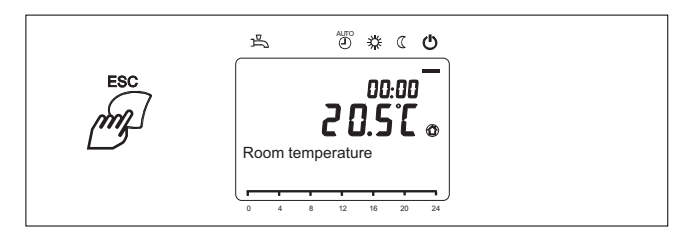

Example of subdivision into Enduser levels, operating pages and rows:

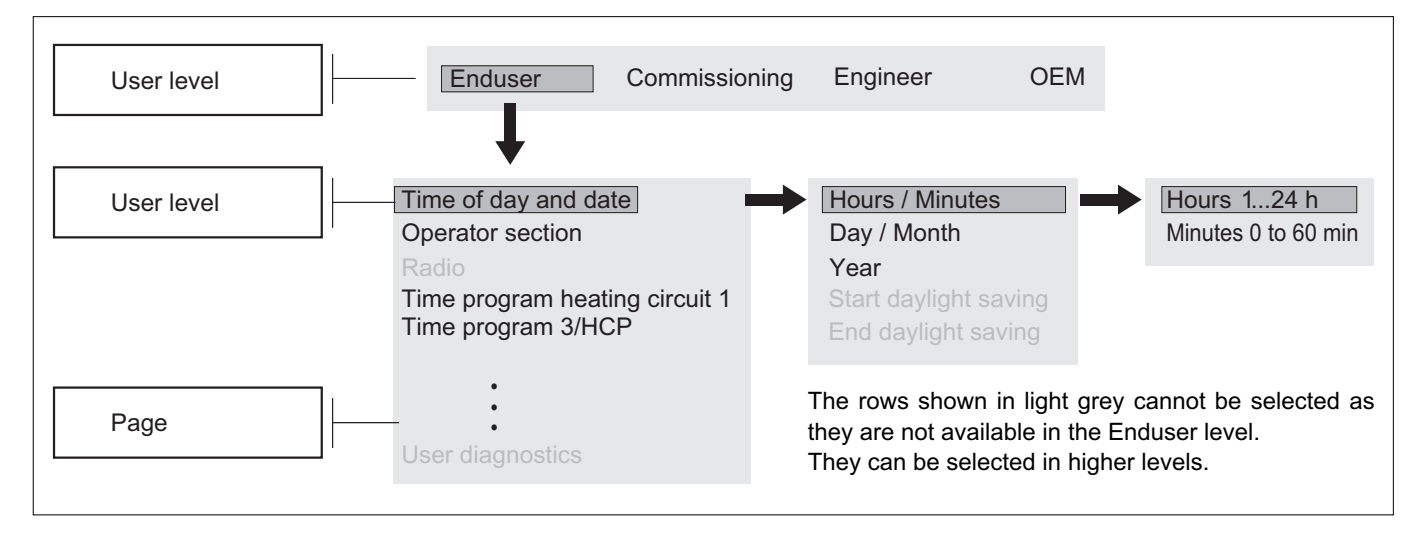

## SETTING THE TIME AND DATE

The controller is fitted with a clock that manages the hour, minutes, month, day of the week and year. To ensure correct operation of the controller, the time and date must be set correctly.

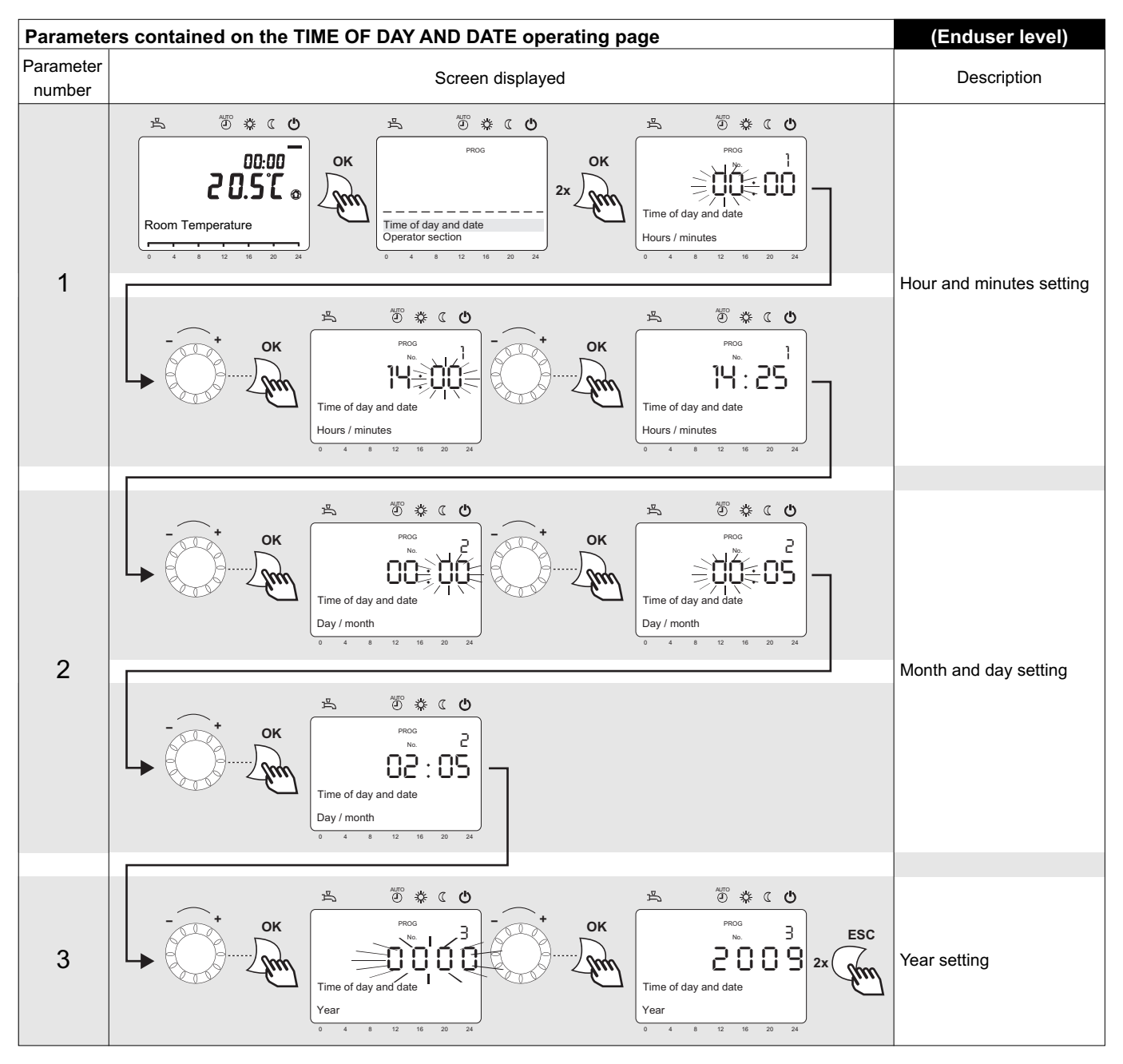

## AUTOMATIC DAYLIGHT SAVING CHANGEOVER

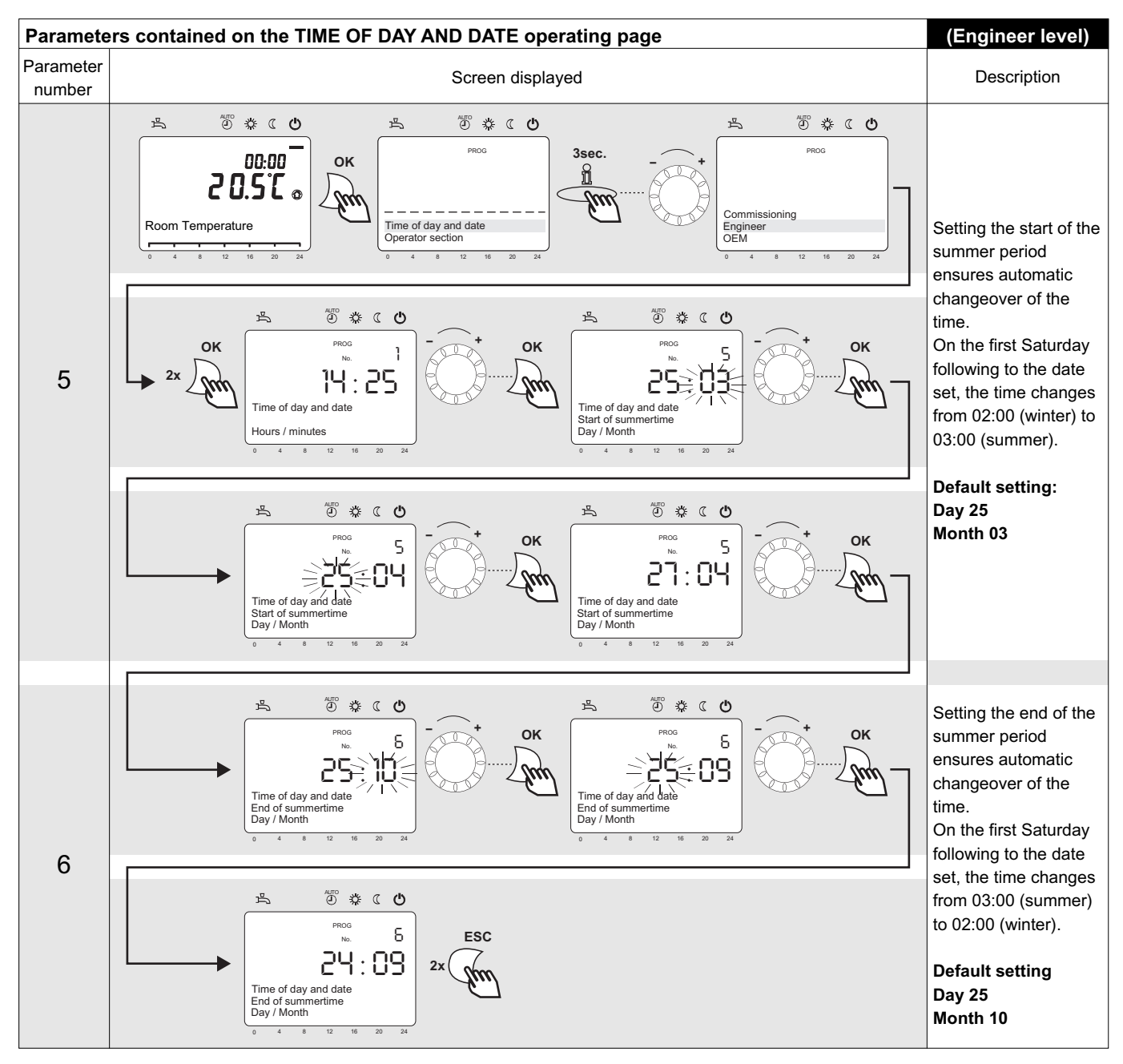

# LANGUAGE SETTING

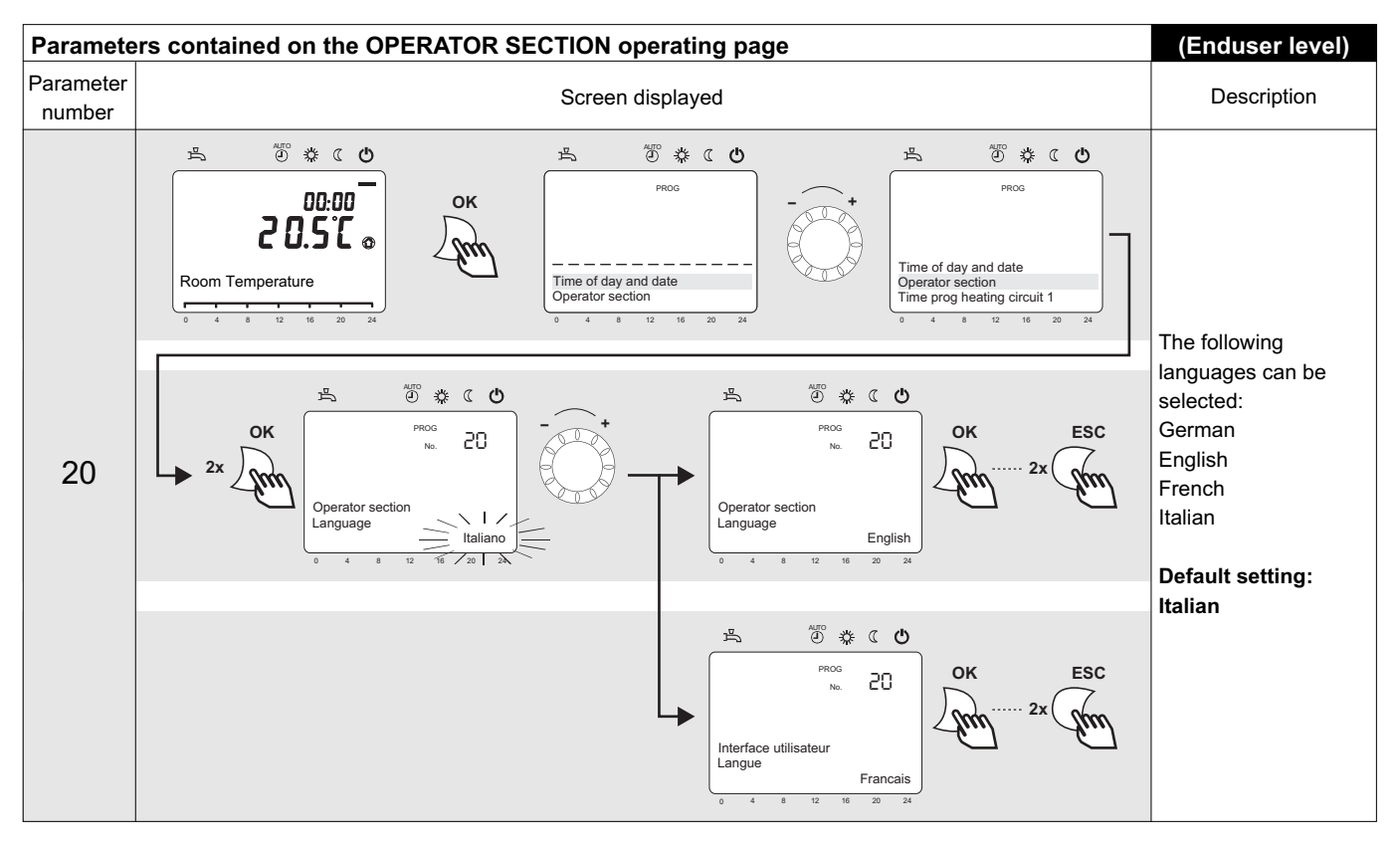

## TIME BAND PROGRAMMING

Time prog heating circuit 1

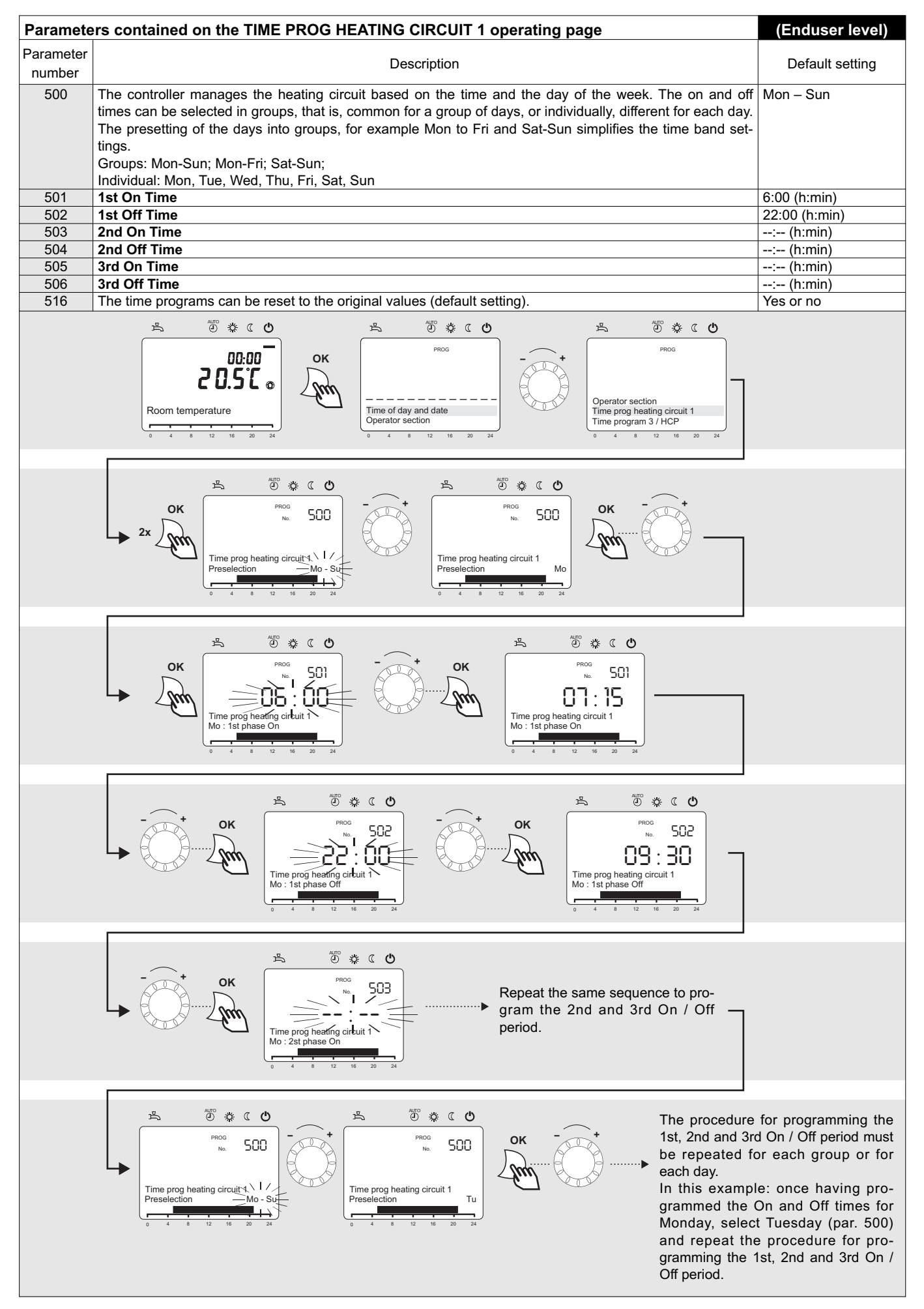

### Time program 4/DHW (domestic hot water production)

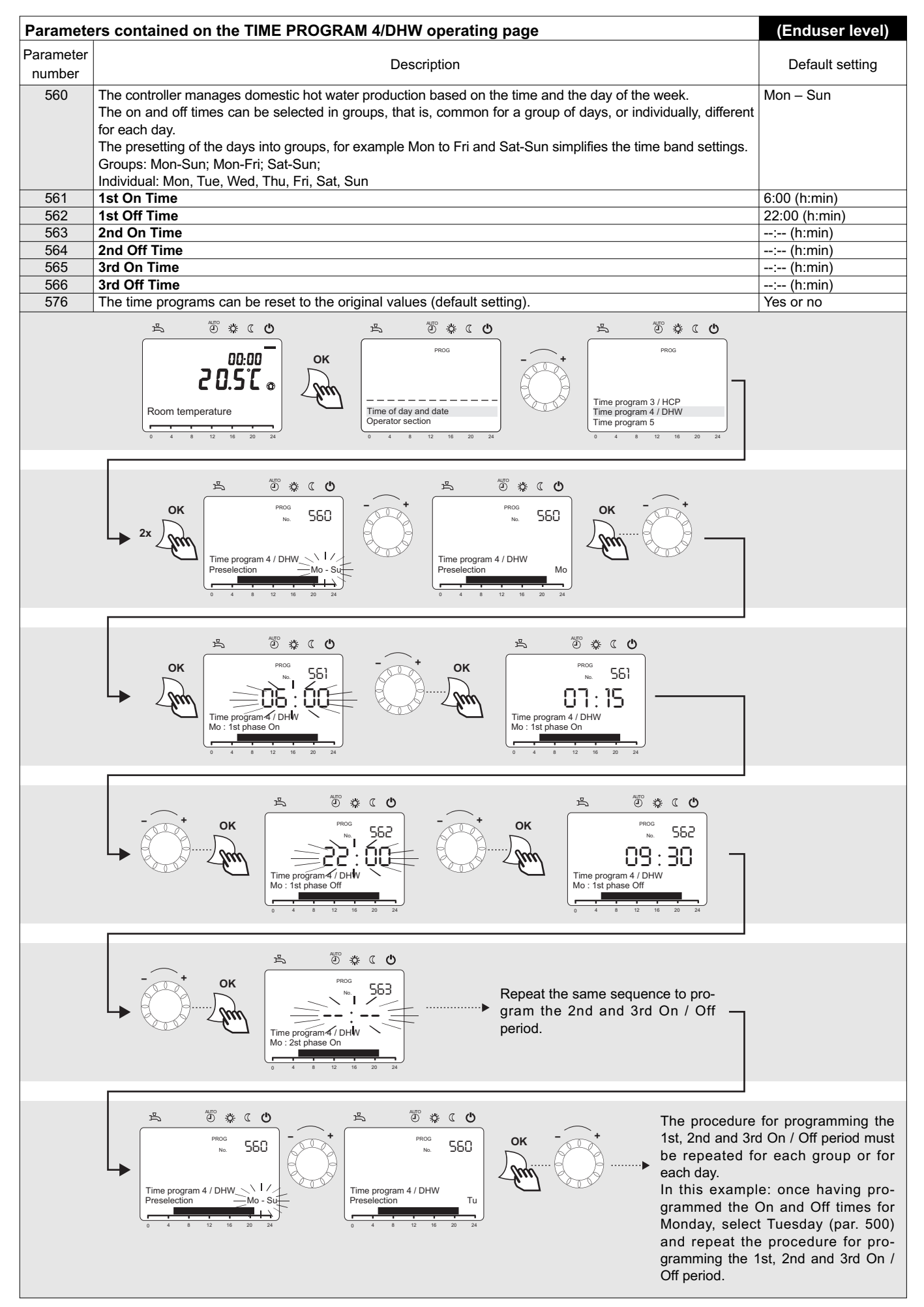

### Holidays program

The holidays program can only be used in "Automatic" mode

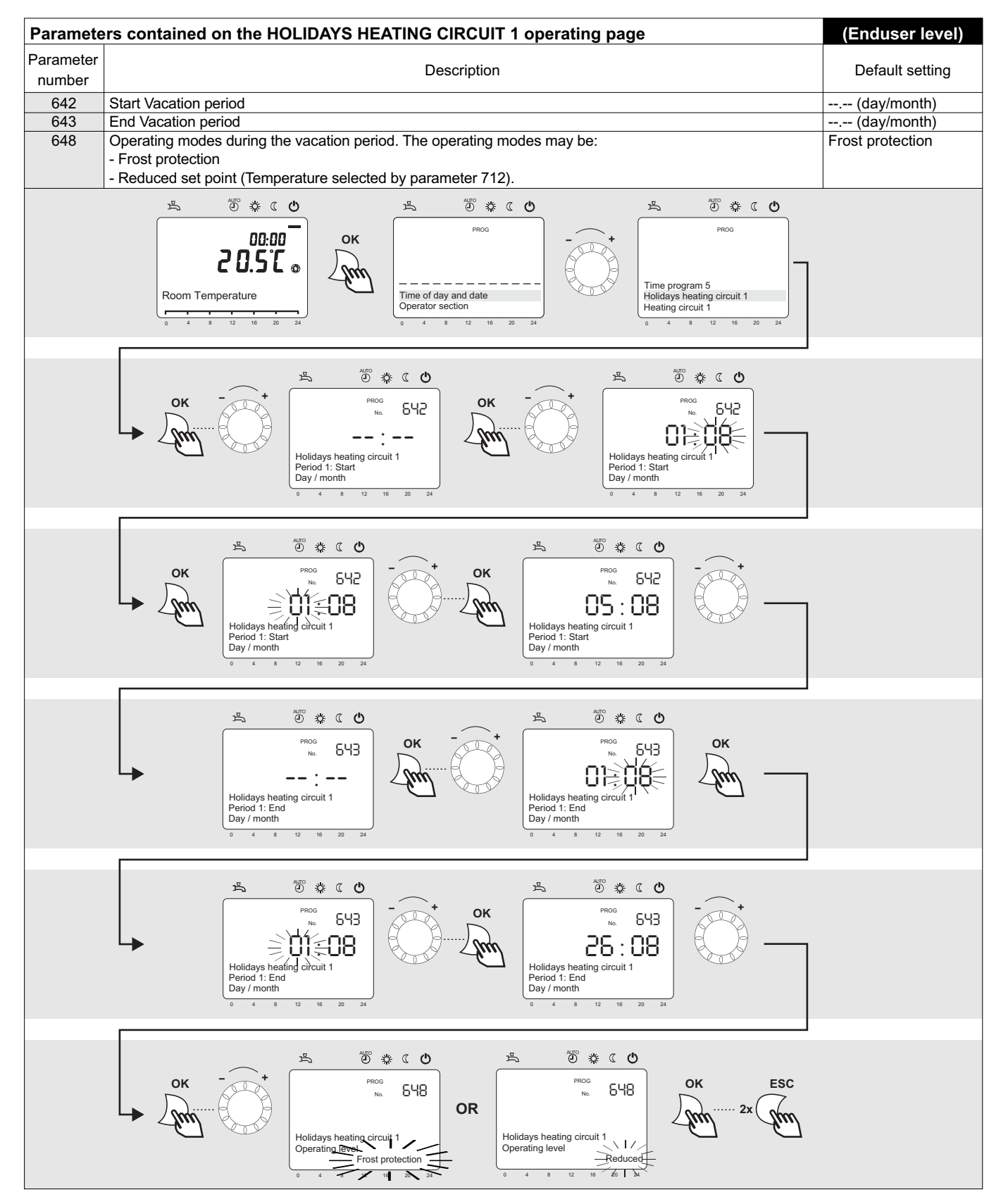

#### DHW set point control and time program

The vacation program can only be used in "Automatic" mode

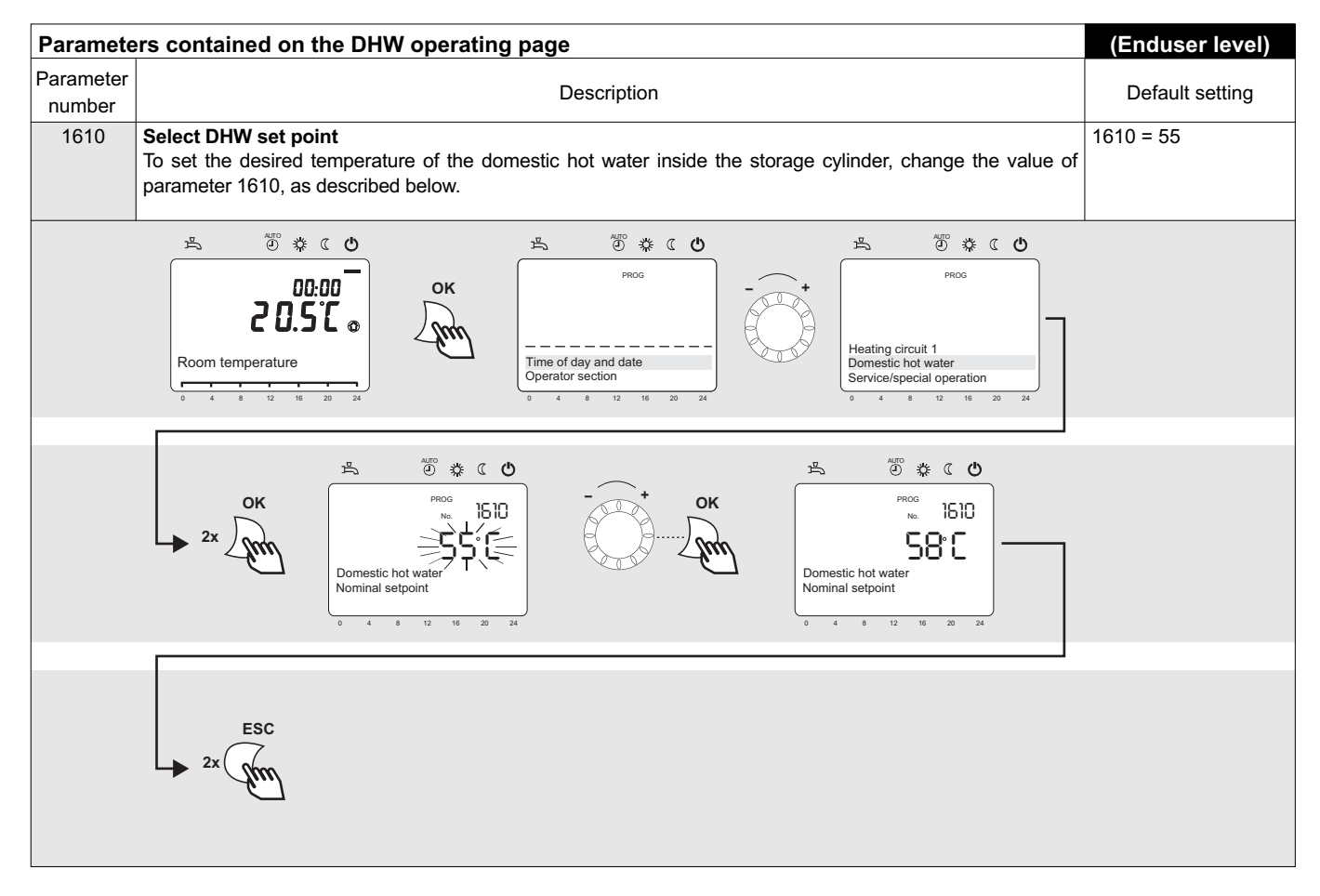

### USEFUL INFORMATION

For information on technical assistance and obtaining spare parts, contact:

TECHNICAL SERVICE DEPARTMENT CLIMAVENETA HOME SYSTEM S.R.L. ROOM AIR-CONDITIONING

via. L. Seitz, 47 - 31100 Treviso (ITALIA)

www.climaveneta.it - info@climavenetahs.it

Climaveneta S.p.a. Via Sarson 57/c 36061 Bassano del Grappa (VI) Italy Tel. +39 0424 509 500 Fax +39 0424 509 509 info@climaveneta.com www.climaveneta.com

#### Climaveneta Home System

Via Duca d'Aosta 121 31030 Mignagola (TV) Italy Tel. +39 0422 4131 Fax +39 0422 413659 info.cvhs@climaveneta.com www.climaveneta.com

#### **Climaveneta France**

3, Village d'Entreprises ZA de la Couronne des Prés Avenue de la Mauldre 78680 Epône France Tél. +33 (0)1 30 95 19 19 Fax +33 (0)1 30 95 18 18 info@climaveneta.fr

#### **Climaveneta Deutschland**

Rhenus Platz 2 59439 Holzwickede Germany Tel. +49 2301 91222-0 Fax +49 2301 91222-99 info@climaveneta.de www.climaveneta.de

#### Climaveneta

España - Top Clima Londres 67, 1° 4° 08036 Barcelona Spain Tel. +34 963 195 600 Fax +34 963 615 167 topclima@topclima.com www.climaveneta.com

## **Climaveneta Chat Union**

Refrig: Equipment Co Ltd 88 Bai Yun Rd, Pudong Xinghuo New dev. zone 201419 Shanghai China Tel. 008 621 575 055 66 Fax 008 621 575 057 97

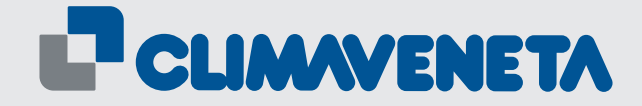